## 如何成為 BCRC 會員

1. 進入生資中心網頁,在主題連結點選「BCRC客戶服務系統」。

| Ø BCRC電子報 SRSS -RG                                                                |                                                                                           | 生物資源保<br>Bioresource Collecti  | 存及研究<br>on and Researc | h Center               | Google™ ≢<br>Er              | rīģā                               |                                                                                                    |
|-----------------------------------------------------------------------------------|-------------------------------------------------------------------------------------------|--------------------------------|------------------------|------------------------|------------------------------|------------------------------------|----------------------------------------------------------------------------------------------------|
| 開於生資中心開鍵技術                                                                        | 5 對外服務                                                                                    | 最新消息 & 網頁新知                    | 出版品 相                  | 目開聯結 新                 | 技術「新資源」新服務                   | ¥                                  |                                                                                                    |
| 最新消息                                                                              |                                                                                           | -                              |                        |                        |                              | Ì                                  | 題聯結                                                                                                 |
| <ul> <li>即日起,本所代辦專利生物</li> <li>可之服務改以委託代辦之方式</li> <li>09-11)</li> </ul>           | 材料輸入許<br>辦理 (2009-                                                                        |                                |                        |                        | BSAS                         | 生物資<br>Strain Ad<br>紅麴菌<br>Monascu | 源資料庫<br>Iministration System<br>基因體計畫<br>s genome Database                                          |
| → 時間異動 2009年入類形<br>訓練課程,Training Course of<br>Embryonic Stem Cells (hESC          | PF和肥哈技<br>Human<br>Cs) (2009-                                                             | Food Industry Research         | and Development        | Institute              |                              | BCRC C                             | 客戶服務系統<br>ustomer                                                                                   |
| 08-13)<br>-• 「研究資源2009系列活動                                                        | 」國衛院細                                                                                     | 0                              |                        |                        | BMPS                         | 專利生物<br>Bio-Mate                   | 物材料服務e平台<br>erials Patent Service                                                                   |
| 胞庫特於98年9月1-2日舉辦<br>細胞培養研習會」、98年9月3<br>「徽漿菌污染檢測實驗課程」」                              | 生初安全與<br>-4日舉辦<br>(2009-08- 10                                                            | 對 <sup>9</sup><br>生物資源提供       | トE (3)<br>(1) 生物資      | 源引進                    | ТМК                          | 台灣微<br>Taiwan M                    | 生物知識網<br>ficrobial Knowledge                                                                        |
| 13)                                                                               | more                                                                                      | 麦託試驗                           | <b>8 112</b>           | 定                      | iSearch                      | 菌株資語<br>Strain info                | 讯整合查詢 Q<br>ormation integration search                                                              |
| 網頁新知                                                                              |                                                                                           | 秘密寄存                           | 🛞 公開寄                  | 存                      | 1                            | 台灣微望<br>Taiwan                     | 主物資源入口<br>Bioresource Portal                                                                        |
| <ul> <li>•● 肉桂降血糖成分之新發現</li> <li>05)</li> </ul>                                   | (2009-10-                                                                                 | 專利寄存                           | 🚯 菱託代                  |                        | NHRI                         | 國家衛<br>The NHF                     | 生研究院細胞庫<br>RI Cell Bank                                                                             |
| <ul> <li>◆● 雲端運算於生物資訊之應用</li> <li>○09-22)</li> </ul>                              | 用 (2009-                                                                                  |                                |                        |                        | TSCB                         | 台遺幹編<br>Taiwan                     | 细胞庫<br>Stem Cell Bank                                                                               |
| 🖜 復活島上的靑春之源 (200                                                                  | 9-09-08)                                                                                  |                                |                        |                        |                              | 同仁専羅                               | (Staff only)                                                                                        |
|                                                                                   | more                                                                                      |                                |                        |                        | E                            | BCRCI                              | F流程管理系統                                                                                             |
|                                                                                   |                                                                                           | SiteMan - You are be           | - 牛物支援保存               | 乃研究由心                  |                              |                                    |                                                                                                    |
| (生資中心) 關鍵技術<br>一周介 生物資源之培養與<br>知維維 生物資源之陪養與<br>小組維 生物資源之開發品<br>不好種具加度先期<br>所研發與應用 | 對外服務<br>集保存技術<br>生物資源提<br>基應用技術<br>生物資源引<br>場参與項目<br>委託試驗<br>菌種鑑定<br>秘密等存<br>公開等存<br>専利等存 | 最新消息。 約頁新知<br>供 最新消息<br>通 網頁新知 | 出版品<br>生資中心簡訊<br>其他出版品 | 相關聯結<br>生物資源相關<br>專利相關 | 新技術 新資源<br>新資源<br>新技術<br>新服務 | 新服務                                | 主题輕結<br>BCRC生物資源資料庫<br>紅麵簡基因體計畫<br>BCRC客戶服務系統<br>專利生物材料服務®平台<br>台湾微生物如識網<br>台湾微生物資源入口<br>國家衛生研究院細胞庫 |

或當執行購物車結帳時,會詢問會員之帳號及密碼,如下之畫面

| Customer Login      |                     |
|---------------------|---------------------|
| 登入會員 Customer login |                     |
|                     |                     |
|                     | 帳號 Username: 加入會員   |
|                     | 密載 Password: 紫甜茶酱   |
|                     | 會員登入 Customer Login |
|                     |                     |

亦可在此點選「加入會員」,也會導入到客戶服務系統,來進行新增會員的資料建立,如下之步驟。

2. 出現客戶服務系統首頁,若要成為會員,請按下「新增會員」

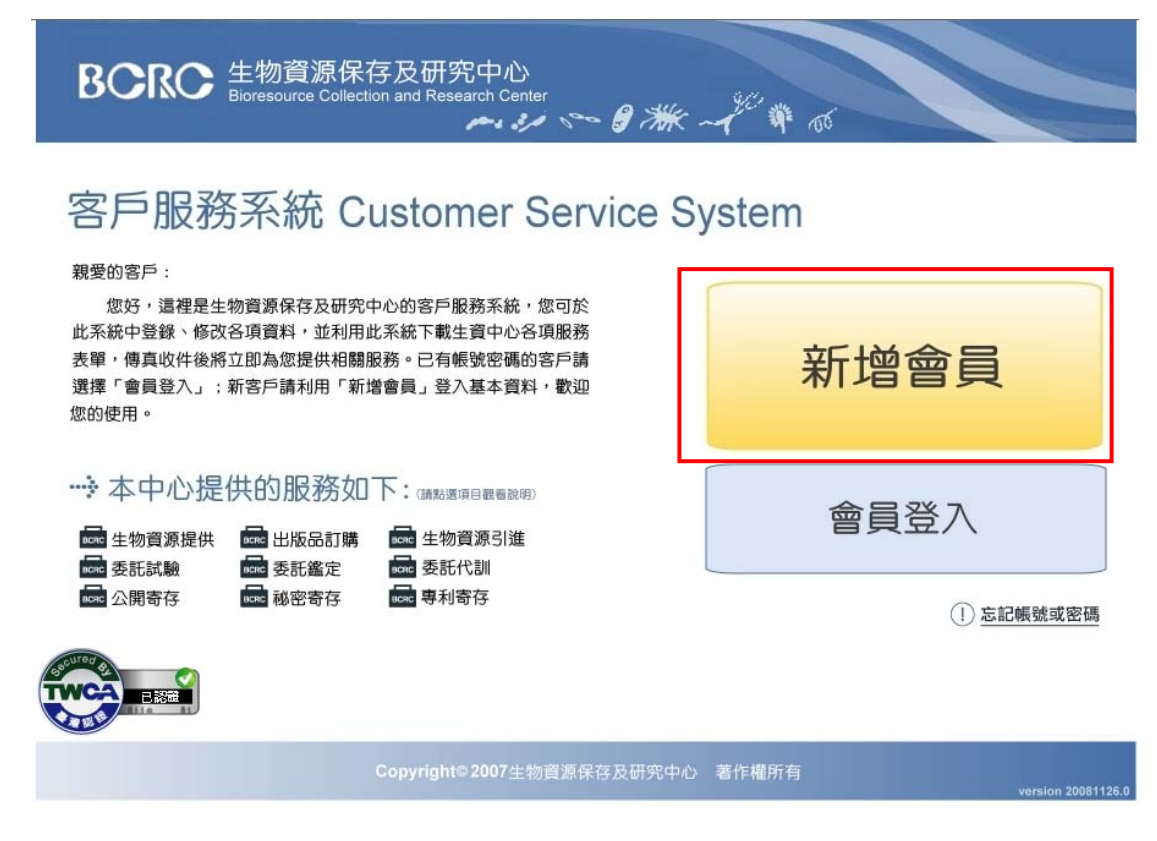

 <u>步驟1閱讀生資中心會員服務條款</u>,主要是說明本所在92年8月15日開始 實施「生物物質寄存贈與及分讓辦法」,若無問題,按下「我接受」。

| 員>會員同意行            | ş<br>                                                                                     |   |
|--------------------|-------------------------------------------------------------------------------------------|---|
| 步驟1                | 閱讀生資中心會員服務條款                                                                              |   |
| 青詳細閱讀食品            | 所生資中心服務條款,並按下接受鍵,您就可以迅速填寫註冊申請書了!                                                          |   |
|                    | 食品工業發展研究所<br>生物物質寄存、贈與及分譲辦法<br>中華民國九十二年七月十五日公告<br>中華民國九十二年八月十五日實施                         |   |
| 第一章                | 總則                                                                                        |   |
| 第一<br>食品工業<br>人、寄祝 | 條(訂定本辦法之目的)<br>美發展研究所(以下簡稱本所)為確保生物物質之合法寄存、贈與及分讓,並確立本所、申請<br>F人、贈與人與生物物質受分譲人之責任與權益,特訂定本辦法。 |   |
| 第 二<br>有關生<br>存辦法」 | 條 (適用範圍)<br>四物質之寄存、贈與及分讓,與專利申請相關者,應依據當時有效之「有關專利申請之微生物寄<br>或該辦法之替代法令規定辦理。                  | ~ |
|                    | 我接受 不接受                                                                                   |   |

| Bioresource Collection and Research Center                                                                     |
|----------------------------------------------------------------------------------------------------|
| 具。选择各广效加                                                                                                    |
| 步驟2 選擇客戶類別與服務類別                                                                                                |
| 青選擇客戶類別!                                                                                                    |
| <ol> <li>客戶類別</li> <li>公司機構         (您的客戶編號代表貴公司/機構,所購買之各類生物物質,僅限貴公司/機構內使用,不得以任何形式轉提供第三人。購買時表     </li> </ol>  |
| 單需加蓋公司/機構對外之大小章。)                                                                                              |
| 實驗室負責人(身份為單位主管,老師或計劃主持人)     (您的客戶編號代表您本人,所購買之名類生物物質,僅限您及實實驗室內的成員使用,不得以任何形式轉提供第三人。購買時<br>表單需由您本人簽章。)           |
| ○ 個人身份<br>(您的客戶編號將代表您本人,所購買之各類生物物質,僅限您本人使用,不得以任何形式轉提供第三人。您仍須有基本的實驗<br>設備,並請安全正確地使用本中心所提供之生物物質產品。購買時表單需由您本人簽章。) |
| 下一步                                                                                                    |
|                                                                                                    |

 <u>步驟3確認或填寫機構基本資料</u>,為記錄貴單位的相關資料,請輸入貴單位 所使用的「統一編號」。

| BCRC 生物資源保存及研究中心<br>Bioresource Collection and Research Center |
|----------------------------------------------------------------|
| 首頁 > 新增會員 > 選擇客戶類別及服務類 > 確認或獎寫機構基本資料                           |
|                                                                |
| Copyright©2007生物資源保存及研究中心 著作權所有<br>version 20081126.0          |

4. <u>步驟2選擇客戶類別與服務類別</u>,請依據所屬的「**客戶類別**」,進行勾選

6. 若已存在的統一編號,會自動帶入單位資料請確認,若有誤,請電話連繫 03-5223191轉248告知,將有專人以修正。若沒有帶入相關資料,請依據欄 位名稱一一填寫,完成後點選「下一步」。

| 步驟3 確認                                                                                                    | 或填寫機構基本資                           | <b>資料</b>                                                                |
|----------------------------------------------------------------------------------------------------|------------------------------------|--------------------------------------------------------------------------|
| 請確認該機構之統一編號                                                                                                    | 位且輸入正確機構統一編號!                      |                                                                          |
| 1. 輸入統一編號                                                                                                    |                                    |                                                                          |
| 請輸入所屬機構統一編                                                                                                    | <b>g:</b> 11223344                 |                                                                          |
|                                                                                                    |                                    |                                                                          |
|                                                                                                    | 1999 deale and an offen stars      |                                                                          |
| 2. 催認或新增機                                                                                                    | 構基本資料                              |                                                                          |
| 機構基本資料                                                                                                    |                                    |                                                                          |
| 機構名稱*                                                                                                    |                                    |                                                                          |
| 4六 山后中長 大                                                                                                    | 11223344                           |                                                                          |
| 約□□□漏漏。                                                                                                    |                                    |                                                                          |
| 統一編號<br>負責人*                                                                                                    |                                    |                                                                          |
| <ul><li>- 純減</li><li> 負責人* </li><li> 電話* </li></ul>                                                                        |                                    | (區碼-電話#分機,如:03-5223191#248)                                              |
| 統一編號<br>負责人*<br>電話*<br>博真                                                                                                  |                                    | (區碼·電話#分機,如:03-5223191#248)<br>(區碼·電話,如:03-5214016)                      |
| 30 <sup>一</sup> 無或<br>負责人*<br>電話*<br>傳真<br>機構網址                                                                            |                                    | (區碼·電話#分機, 如:03-5223191#248)<br>(區碼·電話, 如:03-5214016)                    |
| <ol> <li>二 編</li> <li> 通</li> <li> 資</li> <li> 貢</li> <li> 電話*</li> <li> 博真</li> <li> 機構網址</li> <li> 郵 班區號*</li> </ol>     |                                    | (區碼-電話#分機, 如:03-5223191#248)<br>(區碼-電話, 如:03-5214016)<br>                |
| <ul> <li>3.1<sup>一</sup>編號</li> <li>負责人*</li> <li>電話*</li> <li>傳真</li> <li>機構網址</li> <li>郵遞區號*</li> <li>地址*</li> </ul>     |                                    | (區碼·電話#分欄,如:03-5223191#248)<br>(區碼·電話,如:03-5214016)<br>                  |
| <ul> <li>統一編號</li> <li>負責人*</li> <li>電話*</li> <li>傳真</li> <li>機構網址</li> <li>郵遞區號*</li> <li>地址*</li> <li>* 為必填欄位</li> </ul> | <br> <br> <br> <br> <br> <br> <br> | (區碼·電話#分機, 如:03-5223191#248)<br>(區碼·電話, 如:03-5214016)<br>53+2郵遞區號填寫, 查詢) |

<u>步驟4填寫客戶基本資料</u>,請依欄位填寫,完成後點選「下一步」。

| 局 > 選擇客戶類別及服務類 > I   | 輸入統一編號及組織資料 > <b>提寫客戶基本資料</b>                                                                                                    |
|----------------------|----------------------------------------------------------------------------------------------------|
| 步驟4 填寫客              | 戶基本資料                                                                                                    |
| 下您所填寫的個人資料,將<br>心填寬。 | 有助於BCRC提供給您各種個人化服務及相關的活動訊息。您所有資料皆不會轉作為其他用途,敬請                                                                                                    |
| 多必填之欄位               |                                                                                                    |
| 實驗室負責人基本資料           |                                                                                                    |
| 姓名*                  |                                                                                                    |
| 稱謂                   |                                                                                                    |
| 身份證字號*               | ● 「 熱證身份證字號                                                                                                    |
| ≫.入 <b>伸驶*</b>       | (注意)3.6~12(注意)2.6~12(注意)2.6~12(注意)2.6~12(注意)2.6~12(注意)2.6~12(注意)2.6~12(注意)2.6~12(注意)2.6~12(注意)2.6~12(注意)2.6~12(注意)2.6~12(注意)2.6~12(注意)2.6~12(注意)2.6~12(注意)2.6~12(1)(1)(1)(1)(1)(1)(1)(1)(1)(1)(1)(1)(1)( |
| Zá z cázně*          |                                                                                                    |
| ① 人名瑞                | (請輸入b~12位字母或數字)                                                                                                    |
| 確認密碼(再輸一次)*          |                                                                                                    |
| 性別*                  |                                                                                                    |
| 實驗室負責人聯絡資料           |                                                                                                    |
| 負責人郵遞區號*             | (請依郵局3+2郵速區號填寫,查詢)                                                                                                    |
| 負责人地址*               |                                                                                                    |
| 負責人聯絡電話1*            | (厚碟-電話#分機 如:03-5223191#248)                                                                                                    |
| 自责人能将雷託?             | (戸JF) 東新安公卿 かいのうらつついり(#249)                                                                                                    |
| 各典1/行動電話             | (画時"电話作为)(後, 如105-5223131(240)                                                                                                    |
| 員員八11週 电前            |                                                                                                    |
| 負責人電子信箱*             |                                                                                                    |
| 負责人傳真1               | (區碼-電話,如:03-5223191)                                                                                                    |
| 負責人傳真2               | (區碼-電話,如:03-5223191)                                                                                                    |
| 客戶相關資料               |                                                                                                    |
| 客戶編號                 | 由系統自動產生                                                                                                    |
| 客戶類別                 | 實驗室                                                                                                    |
| 機構名稱                 | 五嶽劍派                                                                                                    |
| 機構統一編號               | 11223344                                                                                                    |
| 單位或系所名稱              |                                                                                                    |
| 實驗室名稱                |                                                                                                    |
| 網頁位址                 |                                                                                                    |
| 客戶屬性*                | 請選擇 >                                                                                                    |
| 發展類別*                | 請選擇                                                                                                    |
| 國別*                  | TW 中華民國台灣                                                                                                    |
|                      |                                                                                                    |
|                      | <ul> <li>         ・ ハーコード・フレー目の部はJ2011 FBX FB         </li> <li>         ・ 1. 實驗室生物安全等級之定義,請參考         </li> </ul>                                                                                       |
|                      | B5L1     「感染性生物材料管理及傳染病病人檢     勝等給推洗」之附書一「生物安全等級                                                                                                    |
| 真殿全生物女全寺級            | BSL2         規範及病源體微生物危險性等級分                                                                                                    |
|                      |                                                                                                    |
|                      | 公告之實驗室安全手冊                                                                                                    |
| 附註                   |                                                                                                    |
|                      | L                                                                                                    |
|                      |                                                                                                    |

請輸入聯絡人、收件人及發票寄送人等資訊。若連絡人、收件人或發票寄送
 人資料同客戶基本資料,請點選「是」後自動帶入。完成後點選「下一步」。

| () 查員問意書、選擇等戶)                                                                                                    | 類別及服務額 - 選擇聖入鄉的                                                                                                    | 此叫宏唱。姬寫會員基本習利及等因資料                                                                                                    |
|----------------------------------------------------------------------------------------------------|----------------------------------------------------------------------------------------------------|----------------------------------------------------------------------------------------------------|
| <b>凤凰</b> 4)填寫領                                                                                                    | 客戶基本資料                                                                                                    |                                                                                                    |
| 正確填寫客戶各項聯結資                                                                                                    | 14                                                                                                    |                                                                                                    |
| 聯絡人:最多可填高5筆<br>收件人:最多可填高5筆                                                                                                    | 資料,若無特別選擇,約1<br>(資料,若無特別選擇,約1                                                                                                    | 會以 <u>主要聯結人</u> 為聯結對象<br>會以主要收休人為寄作對象                                                                                                    |
| 發票寄送資料:最多可:                                                                                                    | 填寫2筆資料,惹無特別選                                                                                                    | 揮,将會以 <u>主要發票簽送資料</u> 為發票簽送對素                                                                                                    |
| 關絡人資料                                                                                                    |                                                                                                    |                                                                                                    |
| 主要聯絡人                                                                                                    | 输入二                                                                                                    | 和46人四 和46人王                                                                                                    |
| "回客戶基本資料 ◎月                                                                                                    | 08                                                                                                    |                                                                                                    |
| 姓名 新聞                                                                                                    | 林平之                                                                                                    |                                                                                                    |
| 相任之指                                                                                                    | 无做刺派                                                                                                    |                                                                                                    |
| 單位或系所者稱                                                                                                    | ▼山波                                                                                                    |                                                                                                    |
| 實驗室名稱                                                                                                    |                                                                                                    |                                                                                                    |
| 解她区就                                                                                                    | 300                                                                                                    |                                                                                                    |
| 地址                                                                                                    | 西袋華山                                                                                                    |                                                                                                    |
| 電話1                                                                                                    | 03-5223191#248                                                                                                    |                                                                                                    |
| 電話2                                                                                                    |                                                                                                    |                                                                                                    |
| 行動電話                                                                                                    |                                                                                                    |                                                                                                    |
| E-mail<br>使商1                                                                                                    | happy123@yahoo                                                                                                    | 0.Com                                                                                                    |
| (第五)                                                                                                    |                                                                                                    |                                                                                                    |
|                                                                                                    |                                                                                                    |                                                                                                    |
| . 收件人資料                                                                                                    |                                                                                                    |                                                                                                    |
| 主要收件人                                                                                                    | 件人二   收件人三                                                                                                    | 收住人四 收住人五                                                                                                    |
| " 同客戶基本資料: ⊙;                                                                                                    | 是○否**同主要聯絡人                                                                                                    | 【資料:○是 ◎否                                                                                                    |
| 城盟                                                                                                    | 10 T.K.                                                                                                    |                                                                                                    |
| 電話1                                                                                                    | 03,5223191#248                                                                                                    |                                                                                                    |
| 電話2                                                                                                    | 05522515111240                                                                                                    |                                                                                                    |
| 行動電話                                                                                                    |                                                                                                    |                                                                                                    |
| E-mail                                                                                                    | happy123@yahoo                                                                                                    | o.com                                                                                                    |
| 御真1                                                                                                    |                                                                                                    |                                                                                                    |
| 傳真2                                                                                                    |                                                                                                    |                                                                                                    |
|                                                                                                    |                                                                                                    | 300                                                                                                    |
|                                                                                                    | 郵通區號                                                                                                    | And the appropriate and the second second se                                                                                                    |
|                                                                                                    | 郵通區號                                                                                                    | (時依部局3+2部地區就填寫. <u>書詞</u> )<br>西 <b>古時</b> 山                                                                                                    |
| 郵客資料                                                                                                    | 郵通面號<br>地址<br>根編名稱                                                                                                    | (時公報時3+2部後回號項頁, <u>並第</u> )<br>西蘇華山<br>五旗解派                                                                                                    |
| 郦客資料                                                                                                    | 影透直號<br>地址<br>標編名碼<br>單位成系所名稱                                                                                                    | (唐宏紀明3+2紀派室)(唐武, <u>曹麗)</u><br> 西蒙事山<br> 五歌剣派<br>9   軍山派                                                                                                    |
| 郵咨資料                                                                                                    | 影感區就<br>地址<br>根積名稱<br>單位或系所名稱<br>實驗至名稱                                                                                                    | (唐宏紀時3+2紀後篇號傳算, <u>書詞)</u><br>西臺事山<br>王藝與創課<br>9 軍山課                                                                                                    |
| <b>部</b> 否資料                                                                                                    | 郵端直號<br>地址<br>標備名稱<br>單位或系所名稱<br>實驗至名稱                                                                                                    | (唐宏熙昭3+2部派篇號標篇章, <u>書詞</u> )<br> 西查奉山<br> 王章朝課<br>9 奉山課                                                                                                    |
| ¥88資料                                                                                                    | 野塘面號<br>地址<br>標備名碼<br>單位或系所名碼<br>實驗至名稱                                                                                                    | (唐伝紀和3+2紀後国紀信第, <u>唐</u> 麗)<br> 西欽奉山<br> 五致朝課<br>9 奉山課                                                                                                    |
| ■答读料<br>: 發票容送人道:<br>主要最票容送该科                                                                                                    | 影機區號<br>地址<br>极稱名稱<br>單位或系所名稱<br>實驗至名稱<br>[2]<br>發揮當法資料二                                                                                                    | (通信部局3+2部所属建作業, 查號)<br>回查事山<br>五葉無規派<br>5 軍山派                                                                                                    |
| <ul> <li>新吉賀料</li> <li>- 登票吉关人調子</li> <li>主要基準告述前</li> <li>** 前令を本支許: ○是<br/>技術</li> </ul>                                                                                                    |                                                                                                    | (通信新用3+2部所属加強項度, <u>変強</u> )<br>国数等山<br>五致明訳<br>第 平山派<br>■<br>・<br>・<br>・<br>・<br>・<br>・<br>・<br>・<br>・<br>・<br>・<br>・<br>・                                                                                                    |
| <ul> <li>総合資料</li> <li>・ 公会票容法人適用</li> <li>主要基票容法資料</li> <li>** 育存予考試: ○星<br/>技名</li> <li>病震</li> </ul>                                                                                                    |                                                                                                    | (通信新期3+2部所属加強項票, <u>変換</u> )<br>国数等山<br>五致明訳<br>8 華山派<br>1                                                                                                    |
| <ul> <li>新客資料</li> <li>登票客关人資料</li> <li>支援業常送資料</li> <li>利客PS本資料: ○是<br/>技名</li> <li>利案</li> <li>利率</li> </ul>                                                                                                    |                                                                                                    | (時代新局3+2部後援36項頁, <u>推測</u> )<br>  西数単山<br>五数制度<br>■ 単山度<br>■ 単山度<br>■ 単山度<br>■ 単土変数件人資料: ◎是 ○ ざ                                                                                                    |
| <ul> <li>新否資料</li> <li>發票容決人證:<br/>主要發票容送資料</li> <li>科符PS基本資料: 〇星<br/>姓名</li> <li>務課</li> <li>教罪拍類<br/>流一紙或</li> </ul>                                                                                                    |                                                                                                    | (時代新局3+2部所属15(項頁, <u>新勝</u> )<br>  西秋季山<br>  五秋射液                                                                                                    |
| <ul> <li>新吉賀科</li> <li>- 發票音关人語:<br/>主要是常古法女科</li> <li>- 科奇作基本資料: 〇是<br/>姓名</li> <li>- 科信:</li> </ul>                                                                                                    |                                                                                                    | (條何點兩3+2部所鑑號項頁, <u>推測</u> )<br>國致學山<br>五致時刻<br>著 華山微<br>■<br>■<br>■<br>■<br>■<br>■<br>■<br>■<br>■<br>■<br>■<br>■<br>■                                                                                                    |
| 新否資料                新否資料                 · 發票:否決人證:<br>主要是票否送資料                 · 科奇戶基本資料: 〇是<br>姓名                 · 科奇「白戶基本資料: 〇是                 姓名                 · 秋山(加)                 就是出加                 就是出加                 农                 就是出加                 我進出                 我這                 我這                 就上                 我                 我                     我                 就是                 北                 北                 北                 北                 北                 北                                                                                                    |                                                                                                    | (時代配約3+2部所鑑試填算, <u>推測</u> )<br>  西熱考山<br>王 政則派<br>● 軍山滅<br>■ 軍山滅<br>■ 二<br>■ 二<br>■ 二<br>■ 二<br>■ 二<br>■ 二<br>■ 二<br>■ 二                                                                                                    |
| 部否資料           - 發票當关人適定           主要是票否送資料           - 國務戶基本資料: 〇是<br>姓名           務課           務課           就一紙號           電話1:           電話2           行動電話                                                                                                    | 野桃園誌<br>地址<br>際編系稿<br>置位総示所名稿<br>置助王名稱<br>日<br>の子音と高州二<br>()<br>の子音と高州二<br>()<br>の子音と高州二<br>()<br>の子音と高州二<br>()<br>の子音と高州二<br>()<br>の子音と高州二<br>()<br>()<br>()<br>()<br>()<br>()<br>()<br>()<br>()<br>() | (時代100月3+240%回転16項頁, <u>前間</u> )<br>回転申山<br>五世時刻<br>● 単山液<br>■ 単山液<br>■ 二<br>■ 二<br>■ 二<br>■ 二<br>■ 二<br>■ 二<br>■ 二<br>■ 二                                                                                                    |
| <ul> <li>新否資料</li> <li>登票:當关人證:<br/>主要是票否送資料</li> <li>科奇PB本支料: ○是<br/>姓名</li> <li>務項:<br/>意思:<br/>電話:<br/>電話:<br/>電話:<br/>電話:<br/>電話:<br/>電話:<br/>目前電話</li> </ul>                                                                                                    |                                                                                                    | (條何點詞 3+2點%這號情意, <u>意識</u> )<br>[西點卷山<br>五點解源<br>著 華山液<br>■<br>■<br>■<br>■<br>■<br>■<br>■<br>=<br>=<br>=<br>=<br>=<br>=<br>=<br>=<br>=<br>=<br>=<br>=<br>=                                                                                                    |
| <ul> <li>総否資料</li> <li>登票書字关人語:<br/>主要景源含送資料</li> <li>内の与本資料: ○是<br/>姓名</li> <li>務績</li> <li>総算出版</li> <li>電話:</li> <li>電話:</li> <li>電話:</li> <li>ビック封電話</li> <li>E-maik</li> <li>博真1:</li> </ul>                                                                                                    |                                                                                                    | (通信如新局3+2部份描述线项页, <u>推进</u> )<br> 西北非山<br>王 加熱研<br>● 単山波<br>■ 単山波<br>■ 単山酸<br>■ 二<br>■ 二<br>■ 二<br>■ 二<br>■ 二<br>■ 二<br>■ 二<br>■ 二                                                                                                    |
| <ul> <li>総否資料</li> <li>登票:雷笑人語:<br/>主要是票容送資料</li> <li>日のPA本資料: 〇是<br/>姓名</li> <li>税源:<br/>旅一版就</li> <li>電話:</li> <li>電話:</li> <li>電話:</li> <li>管方射電話</li> <li>E-mait.</li> <li>得真1:</li> <li>得真2:</li> </ul>                                                                                                    | 部務置統<br>地址<br>標編系稿<br>置位求所用名稿<br>置設定条用                                                                                                    | (修行账用3+2部份运送填算, <u>推进</u> )<br> 西数率山<br>工数制版<br>● 準山版<br>■ 準山版<br>■                                                                                                    |
| <ul> <li>総否資料</li> <li>公 要要 否 关 人 適 :<br/>主要 是 第 否 送 資 料</li> <li>本 員 分 多 素 近 資 料</li> <li>本 員 分 多 素 近 資 料</li> <li>本 員 必 素 近 近 2</li> <li>電 近 1:</li> <li>電 近 2:</li> <li>行 封 電 話 2:</li> <li>ビ 内 助 電 話 2:</li> <li>ビ 内 助 電 3:</li> <li>ビ 内 助 電 3:</li> </ul>                                                                                                    | 部後面就<br>地址<br>数項成正希明<br>算短正希明                                                                                                    | (時代18月3-2280時間は境度、 <u>前間</u> )<br>  日本申山<br>工業時間<br>(● 単山液<br>● 単山液<br>■ 「一日本更な件人資料: ②星 ○ 日<br>■ □<br>■ □<br>■ □<br>■ □<br>■ □<br>■ □<br>■ □<br>■ □                                                                                                    |
| <ul> <li>総否資料</li> <li>登票:雷決人簡計</li> <li>主要是票容送資料</li> <li>日のPA本資料: 〇星<br/>姓名</li> <li>務績:</li> <li>参票治預</li> <li>就一販就</li> <li>電話1:</li> <li>電話2:</li> <li>行動電話</li> <li>E-mait:</li> <li>得真1:</li> <li>得真2:</li> </ul>                                                                                                    |                                                                                                    | (特徴部務3+2部所留試構算, <u>推測</u> )<br>  西本申山<br>工業解釈<br>●   和山政<br>■   和山政<br>■   日<br>■   日<br>■ |
| <ul> <li>影響資料</li> <li>登票書学美人簡明</li> <li>主要景源含送資料</li> <li>日のPA本資料: 〇星<br/>姓名</li> <li>務績</li> <li>登票治預</li> <li>就一販就</li> <li>電話1:</li> <li>電話2:</li> <li>行動電話</li> <li>E-mait:</li> <li>博真1:</li> <li>博真2:</li> <li>部客資料</li> </ul>                                                                                                    |                                                                                                    | (特別部局3+2部所属加機構成, <u>変換</u> )<br>(特別部局3+2部所属加機構成, <u>変換</u> )<br>(新計算用: ◎是 ○日 ** 開主要取件人資料: ◎是 ○日<br>200<br>(特別部局3+2部所属加機構成, <u>変換</u> )<br>「新計算用」<br>五酸制成                                                                                                    |
| <ul> <li>部否資料</li> <li>第</li> <li>第<!--</td--><td></td><td>(時代回転用3+2部所属認続項意,査法)<br/>(時代回転用3+2部所属認続項意,査法)<br/>(目本申山<br/>工業時期) (第一山政 (第一山政 (第一日本町主要取件人資料: ※単 ○ 37 (第一日本町本町本町本町本町本町本町本町本町本町本町本町本町本町本町本町本町本町本町</td></li></ul>                                                                                                    |                                                                                                    | (時代回転用3+2部所属認続項意,査法)<br>(時代回転用3+2部所属認続項意,査法)<br>(目本申山<br>工業時期) (第一山政 (第一山政 (第一日本町主要取件人資料: ※単 ○ 37 (第一日本町本町本町本町本町本町本町本町本町本町本町本町本町本町本町本町本町本町本町                                                                                                    |
| 部否資料      新否資料     「「「「「「「」」」」」     「「「」」」     「「」」     「「」」     「「」」     「「」」     「「」」     「」     「」     「」     「」     「」     「」     「」     「」     「」     「」     「」     「」     「」     「」     「」     「」     「」     「」     「」     「」     「」     「」     「」     「」     「」     「」     「」     「」     「」     「」     「」     「」     「」     「」     「」     「」     「」     「」     「」     「」     「」     「」     「」     「」     「」     「」     「」     「」     「」     「」     「」     「」     「」     「」     「」     「」     「」     「」     「」     「」     「」     「」     「」     「」     「」     「」     「」     「」     「」     「」     「」     「」     「」     「」     「」     「」     「」     「」     「」     「」     「」     「」     「」     「」     「」     「」     「」     「     「」     「」     「     「」     「     「」     「」     「     「」     「」     「     「」     「     「」     「     「」     「     「」     「     「」     「     「」     「     「」     「     「」     「     「」     「     「」     「     「」     「     「     「」     「     「     「」     「     「     「」     「     「     「」     「     「     「     「     「     「     「     「     「     「     「     「     「     「     「     「     「     「     「     「     「     「     「     「     「     「     「     「     「     「     「     「     「     「     「     「     「     「     「     「     「     「     「     「     「     「     「     「     「     「     「     「     「     「     「     「     「     「     「     「     「     「     「     「     「     「     「     「     「     「     「     「     「     「     「     「     「     「     「     「     「     「     「     「     「     「     「     「     」     「     「     「     「     「     「     「     「     「     「     「     「     「     「     「     「     「     「     「     「     「     「     「     「     「     「     「     「     「     「     「     「     「     「     「     「     「     「     「     「     「     「     「     「     「     「      「     「     「     「     「     「     「     「     「     「     「     「     「     「     「     「     「     「     「       「 |                                                                                                    | <ul> <li>● (金田町3+2部所属加供菜,査法)</li> <li>● (日本町山)</li> <li>三型時期()</li> <li>● (日本町山)</li> <li>三型時期()</li> <li>● (日本町山)</li> <li>● (日本町山)</li> <li>○ (日本町山)</li> <li>○ (日本町山)</li></ul>                                                                                                    |

 下一步會出現全部資料請確認,若無誤,請按下「確認資料」,否,「繼續 修改」或放棄。

|                                                                                                    | A PECCHANNEL MALE WITH                                                                                                    | 1490万形光路。14466人制度四次44                                                                                                    | and the second second se                                                                                                    |                                                                         |
|----------------------------------------------------------------------------------------------------|----------------------------------------------------------------------------------------------------|----------------------------------------------------------------------------------------------------|----------------------------------------------------------------------------------------------------|-------------------------------------------------------------------------|
|                                                                                                    | AND OF TAXABLE PROPERTY.                                                                                                    | and the second second sec |                                                                                                    |                                                                         |
| INTERPORT INTERPORTBine InterportNature InterportBine InterportNature InterportBine InterportSecond InterportBine InterportSecond Interport <td>THE PROPERTY OF THE PROPERTY OF THE PROPERTY O</td> <td></td> <td></td> <td></td> | THE PROPERTY OF THE PROPERTY OF THE PROPERTY O |                                                                                                    |                                                                                                    |                                                                         |
| a a<br>Maφ P<2MaSI2005107AliadeSi2005107AliadeSi205107AliadeSi205107AliadeSi205107AliadeSi205107AliadeSi205107AliadeSi205107AliadeSi205107AliadeSi205107AliadeSi205107AliadeSi205107AliadeSi205107AliadeSi205107AliadeSi205107AliadeSi205107AliadeSi205107AliadeSi205107AliadeSi205107AliadeSi205107AliadeSi205107AliadeSi205107 <t< td=""><td>實驗室負責人基本資料</td><td>1.1 TT 40.</td><td></td><td></td></t<>                                                                                                    | 實驗室負責人基本資料                                                                                                    | 1.1 TT 40.                                                                                                    |                                                                                                    |                                                                         |
|                                                                                                    | 11.4                                                                                                    | 林平之                                                                                                    |                                                                                                    |                                                                         |
| <form>Averged mapping 123<br/>mapping 123<br/>mappi</form>                                                                                                    | 身份旋字號                                                                                                    | ×120057077                                                                                                    |                                                                                                    |                                                                         |
| BARGENapp123RTWEAK-UNCONSolution conBALMEDIC SCONSTINUE052231914/40BALMEDIC SCONSTINUE052231914/40B                                                                                                    | 至入够就                                                                                                    | happy123                                                                                                    |                                                                                                    |                                                                         |
| Izhi     P       REAGNAL SUBJECT SUBJECT SUBJ                                                                                                    | 登入密碼<br>                                                                                                    | happy123                                                                                                    |                                                                                                    |                                                                         |
| apa A sind and a probability of a probability of a probability                                                                                                    | 11.71                                                                                                    | 20                                                                                                    |                                                                                                    |                                                                         |
| Apt A productSOOApt A wate SizeBits Total Size Size Size Size Size Size Size Size                                                                                                    | 實驗室負责人聯結資料                                                                                                    |                                                                                                    |                                                                                                    |                                                                         |
|                                                                                                    | 負责人解婚国號                                                                                                    | 300                                                                                                    |                                                                                                    |                                                                         |
| NITA Cell         Ordelization (Note)           유료, 사망적 입고            유료, 사망적 입고            유료, 사망적 입고            유료, 사망적 입고            유료, 사망적 입고            유료, 사망적 입고            주戶체험            주戶체험            주戶加強            주戶加強            주戶加強            現成之系所 名稱            現成公案 所名            現成公案 所名            現成公案 所名            現成公案 所名            現成公案 所名            現成公案 所名            現成公案 所名            現成公案 所名            現成公案 所名            現成工 所名 所名            現成工 所名 所名            現成 代目 小 印名            現成 代目 小 印名            現成 代目 小 印名            現成 代目 小 印名            現成 代目 小 印名            現成 代目 小 印名            現成 代目 小 印名            現成 代目 小 印名                                                                                                    | 負責人地址<br>A本1542年551                                                                                                    | 四次章山                                                                                                    |                                                                                                    |                                                                         |
| 지도 1000000000000000000000000000000000000                                                                                                    | 自委人務結實該2                                                                                                    | 03-0223131#240                                                                                                    |                                                                                                    |                                                                         |
|                                                                                                    | 負責人行動電話                                                                                                    |                                                                                                    |                                                                                                    |                                                                         |
| A 項人 項用 1<br>資度 人 項用 2                                                                                                    | 負責人電子信箱                                                                                                    | happy123@yahoo.com                                                                                                    |                                                                                                    |                                                                         |
|                                                                                                    | 負責人等直1                                                                                                    |                                                                                                    |                                                                                                    |                                                                         |
|                                                                                                    | 負責人情真2                                                                                                    |                                                                                                    |                                                                                                    |                                                                         |
| ボデル協能         山洋児に見着き症法           第戸紙坊         男牧之           第戸紙院         11223344           第四次         第秋之()           第四次         第秋之()           夏的之名/6         第山梁           第万都代         四次           第万都代         四次           第万都代         四次           第万都代         四次           第四次         日本           第四次         日本           第四次                                                                                                    | 零戶相關資料                                                                                                    |                                                                                                    |                                                                                                    |                                                                         |
| 専門県町<br>開催しい野砂油<br>11223344<br>11223344<br>322344<br>第二次前回野いきい開催しい第山道開催しい第山道開催しい石人相周<br>日晩明治<br>1000副第二福泉明治<br>日晩明治<br>1000副第二日本<br>                                                                                                    | 客戶換號                                                                                                    | 由系統自動產生                                                                                                    |                                                                                                    |                                                                         |
| 福祉                                                                                                    | 客戶颠別                                                                                                    | 實驗室                                                                                                    |                                                                                                    |                                                                         |
| Similar (M)       Autono         Similar (M)       Similar (M)         Similar (M)       Similar (M)                                                                                                    | 层磷統一編號<br>標構名稱                                                                                                    | 11223344<br>31 Mis del 34                                                                                                    |                                                                                                    |                                                                         |
| 離野産社<br>御子庵社<br>御子<br>御田<br>御子<br>御子<br>御子<br>御子<br>御子<br>御子<br>御子<br>御子<br>御子<br>御子                                                                                                    | ann 石橋<br>單位或系所名稱                                                                                                    | 軍山派                                                                                                    |                                                                                                    |                                                                         |
| 期間位は<br>高外振行し<br>高校学生物学生等の。<br>間知道は<br>電気が加加したのでのでのでのでのでのでのでのでのでのでのでのでのでのでのでのでのでのでので                                                                                                    | 實驗室名稱                                                                                                    |                                                                                                    |                                                                                                    |                                                                         |
| 部局値         広人磁域         磁域         磁域         磁域         磁域         Gala         Gala </td <td>網頁位址</td> <td></td> <td></td> <td></td>                                                                                                    | 網頁位址                                                                                                    |                                                                                                    |                                                                                                    |                                                                         |
|                                                                                                    | 客戶屬性<br>私居44回                                                                                                    | 法人標構                                                                                                    |                                                                                                    |                                                                         |
|                                                                                                    | BCBPCPCAS<br>图別                                                                                                    | TW中華民國台湾                                                                                                    |                                                                                                    |                                                                         |
| 描述<br>2.5<br>2.5<br>2.5<br>2.5<br>2.5<br>2.5<br>2.5<br>2.5                                                                                                    | State of the state of the state | 1 + 2 1621119                                                                                                    |                                                                                                    |                                                                         |
| 製築品資料與等估資料         純平之         構成<br>工業的成人         構成<br>工業的成人         構成<br>工業的成子(内名稱)         単山成<br>工業的成子(内名稱)         単山成<br>工業的成子(内名稱)         単山成<br>工業の成子(内名稱)         単山成<br>工業の成子(内名稱)         単山成<br>工業の成子(内名稱)         単山成<br>工業の成子(内名稱)         第一日<br>工業の成子(内名稱)         単山成<br>工業の成子(内名稱)         第四日<br>工業の成子(内名稱)         単山成<br>工業の成子(内名稱)         第四日<br>工業の成子(内名名)         第日日<br>工業の成子(内名名)         第日<br>工業の成子(内名名)         第四日<br>工業の成子(内名名)         第四日<br>工業の成子(内名名)         第四日<br>工業の成子(内名名)         第日日<br>工業の成子(内名名)         第日日<br>工業の成子(内名名)         第日日<br>工業の成子(内名名)         第日<br>工業の成子(内名名)         第日<br>工業の成子(内名名)         第日<br>工業の成子(内名名)         第日<br>工業の成子(内名名)         第日<br>工業の成子(内名名)         第日<br>工業の成子(内名名)         第日<br>工業の成子(内名名)         第日<br>工業の成子(内名名)         第日<br>工業の成子(内名名)         第日<br>工業の成子(内名名)         第日<br>工具の成子(内名名)         第日<br>工具の成子(内名名)        第日<br>工具の成子(内名名)        第日<br>工具の成子(内名名)        第日<br>工具の成子(内名名)        第日<br>工具の成子(内名名)        第日<br>工具の成子(内名名)        第日<br>工具の成子(内名名)        第日<br>工具の成子(内名名)        第日<br>工具の成子(内名3)        第日<br>工具の成子(内名3)       第日<br>工具の成子(内名3)        第日<br>工具の成子(内名3)                                                                                                    | 問題至生物安全等級                                                                                                    | BSL 2                                                                                                    |                                                                                                    |                                                                         |
| <ul> <li></li></ul>                                                                                                    | 用90至1177安全等级<br>問題<br>問題聯絡資料與寄送資料                                                                                                    | BSL 2                                                                                                    |                                                                                                    |                                                                         |
| 開設電域         野畑道焼         500           地址         西野草山         電話2         市場2           電話1         03-5223191#243         電話2         市みpy123@yahoo.com           電話1         03-5223191#243         構造         市みpy123@yahoo.com           電話1         03-5223191#243         構造         市みpy123@yahoo.com           重要常常体人          電話2         市みpy123@yahoo.com           生         「日本         電話2         市みpy123@yahoo.com           電話1         03-5223191#240         電話2         市みpy123@yahoo.com           電話1         03-5223191#240         電話2         市みpy123@yahoo.com           電話1         03-5223191#240         電話2         市みpy123@yahoo.com           電話1         03-5223191#240         雪茄重         市本           電話2         三日本         三日本         市本           電話2         三日本         三日本         市本           電話2         三日本         三日本         市本           電話2         三日本         三日本         三日本           電話2         三日本         三日本         三日本           電話2         三日本         三日本         三日本           電話2         三日本         三日本         三日本           電話3 </td <td>調動至生物安全等級<br/>附註<br/>電認動給資料與寄送資料<br/>主要職給人<br/>姓名</td> <td>BSL 2</td> <td>務盟</td> <td></td>                                                                                                    | 調動至生物安全等級<br>附註<br>電認動給資料與寄送資料<br>主要職給人<br>姓名                                                                                                    | BSL 2                                                                                                    | 務盟                                                                                                    |                                                                         |
| 地社 百世帝山<br>電話 03-52231914/24 日 日 日 日 日 日 日 日 日 日 日 日 日 日 日 日 日 日 日                                                                                                    | 調助至生物安全等級<br>附註<br>單認點給資料與寄送資料<br>主要聯結人<br>姓名<br>偿價名稱                                                                                                    | 85L 2<br>料<br>林平之<br>五型新闻                                                                                                    | 稿讀<br>單位或系所名稱                                                                                                    | ₩uad                                                                    |
| 電話1 03-52231914/248 電話2<br>行動電話 原源1<br>主要化件人<br>姓名 林平之 預置<br>電話1 03-52231914/240 電話2<br>行動電話 03-52231914/240 電話2<br>行動電話 03-52231914/240 電話2<br>序面目 電話<br>原源1 電話 03-52231914/240 電話2<br>世話2<br>電話 03-52231914/240 電話2<br>電話 03-52231914/240 電話2<br>電話 03-52231914/240 電話2<br>電話 03-52231914/240 電話2<br>電話 03-52231914/240 電話2<br>電話 03-52231914/240 電話2<br>電話 03-52231914/240 電話2<br>電話 03-52231914/240 電話2<br>電話 03-52231914/240 電話2<br>電話 03-52231914/240 電話2<br>電話 03-52231914/240 電話2<br>電話 03-52231914/240 電話 03-52231<br>電話 03-52231<br>電話 03-52231914/240 電話 03-52231<br>電話 03-52231<br>電話 03-52231<br>電話 03-52231<br>電話 03-52231<br>電話 03-52231<br>電話 03-52231<br>電話 03-52231<br>電話 03-52231<br>電話 03-52231<br>電話 03-52231<br>電話 03-52231<br>電話 03-52231<br>電話 03-52231<br>電話 03-52231<br>電話 03-52231<br>電話 03-5231<br>電話 03-52231<br>電話 03-5231<br>電話 03-5231                                                                                                    | 調整正在19安全等級<br>附註                                                                                                    | 85L 2<br>料<br>其<br>五面斜統                                                                                                    | 稿課<br>重位武乐所者稱<br>瞬殘區號                                                                                                    | 等山間<br>300                                                              |
|                                                                                                    | 其如至生物实金等级<br>附註<br>點認點給資料與寄送資料<br>主要職給人<br>姓名<br>價積名稱<br>實驗室名稱<br>地址                                                                                                    | 85L 2<br>料<br>料<br>西班泰山                                                                                                    | 稿讀<br>重位訳系所名稱<br>醉感篮號                                                                                                    | 奪山訳<br>300                                                              |
| 主要改作人<br>技名 林平之 得謂<br>電話1 00-3223191#040 電話2<br>行動電話<br>群項1<br>群感弦號 300<br>地址 四陸事山<br>群項系稿 五型劍派<br>重印版 單山派<br>重明要正統<br>重印版 單山派<br>重明要素法(資料<br>姓名 林平之 例謂<br>教界指類                                                                                                    | 調理至至10安全等級<br>制建<br>整整點結資料與等估資料<br>主要聯結人<br>純名<br>國動室名稱<br>國動室名稱<br>電動目<br>(1)計算者                                                                                                    | 85L 2<br>85L 2<br>4<br>林平之<br>五章朝派<br>西歌事山<br>03-5223191#248                                                                                                    | 稿讀<br>單位訳系所名稱<br>郵感証號<br>電話2                                                                                                    | ♥11965<br>300                                                           |
| 主要状体人<br>姓名 林平之 柄语<br>電話 0-3222191#240 電磁<br>行想電話<br>等 為 1<br>新磁 繁美 2<br>新磁 繁美 2<br>新磁 第 2<br>新磁 第 2<br>新価 第 2<br>新価 第 2                                                                                                    | 調理医生は安全等級<br>開始度生は安全等級<br>智経<br>電影物量資料與等估資料<br>使約<br>生要聯結人<br>純名<br>偶然美術<br>電動<br>に<br>1<br>(7)動電話<br>電動<br>1<br>(7)動電話<br>電動<br>1<br>(7)動電話<br>(7)動電話<br>(7)動電話<br>(7)動電話<br>(7)動電話<br>(7)動電話<br>(7)動電話<br>(7)動電話<br>(7)動電話<br>(7)動電話<br>(7)動電話<br>(7)動電話<br>(7)動電話<br>(7)動電話<br>(7)動電話<br>(7)動電話<br>(7)動電話<br>(7)動電話<br>(7)動電話<br>(7)動電話<br>(7)動電話<br>(7)動電話<br>(7)動電話<br>(7)動電話<br>(7)動電話<br>(7)助電話<br>(7)助電話<br>(7)助電<br>(7)助電話<br>(7)助電話<br>(7)助電<br>(7)助電話<br>(7)助電話<br>(7)助電話<br>(7)助電話<br>(7)助電話<br>(7)助電<br>(7)助電<br>(7)助<br>(7)助<br>(7)助<br>(7)助<br>(7)助<br>(7)助<br>(7)助<br>(7)助<br>(7)助<br>(7)助<br>(7)助<br>(7)助<br>(7)助<br>(7)助<br>(7)助<br>(7)助<br>(7)助<br>(7)助<br>(7)助<br>(7)助<br>(7)助<br>(7)助<br>(7)助<br>(7)助<br>(7)助<br>(7)助<br>(7)助<br>(7)助<br>(7)助<br>(7)<br>(7)助<br>(7)助<br>(7)助<br>(7)助<br>(7)助<br>(7)<br>(7)<br>(7)<br>(7)<br>(7)<br>(7)<br>(7)<br>(7)                                                                                                    | 85L 2<br>85L 2<br>4<br>林平之<br>五章朝派<br>西登事山<br>03-5223191#248                                                                                                    | <ul> <li>務調<br/>室位原系所名稱</li> <li>郵通匠號</li> <li>電話2</li> <li>E-mail</li> <li>電面2</li> </ul>                                                                                                    | ঞ্জ List?<br>300<br>happy123@yahoa.com                                  |
| 技名         林平之         預習           電話1         03-5223191#240         電話2         happy123@yahoo.com           博賞1         第四回         第四回回回         第四回回回           都等資料         郵磁気號         300         相比         四回回回           都等資料         「「加雪車山         東山梁         東山梁         東山梁           東田梁 茶坊道         東山梁         東山梁         東山梁         東山梁           東田梁 紫地漠省は料         東山梁         東山梁         東山梁           東田県 紫地県         東山梁         東山梁         東山梁           東田県 紫地県         東山梁         東山梁         東山梁           東田県 紫地県         東山梁         東山梁         東山梁           東田県 紫地県         東山梁         東山梁         東山梁           東田県 紫地県         東山梁         東山梁         東山梁           東田県 紫地県         東山梁         東山梁         東山梁           東田県 紫地県         東山梁         東山梁         東山梁                                                                                                    | 調知至生10安全等級<br>期経<br>電影開始資料與等估資料<br>生実開輸給人<br>純本<br>偶要本稿<br>間勤室本稿<br>地址<br>電話1<br>(行動電話)<br>(行動電話)<br>(信動電話)                                                                                                    | 85L 2<br>85L 2<br>4<br>林平之<br>五章朝派<br>西登事山<br>03-5223191#248                                                                                                    | 稿讀<br>單位訳系所名稱<br>郵通篮號<br>電話2<br>E-mail<br>價真2                                                                                                    | ঞ্জ List?<br>300<br>happy123@yahoa.com                                  |
| <ul> <li>電話1</li> <li>03-5223191#240</li> <li>電話2</li> <li>E-mail</li> <li>博賞2</li> <li>静磁医第 300</li> <li>地址 西吉事山</li> <li>電広電床所名稱 軍业法</li> <li>重広電床所名稱</li> <li>重助密表示法</li> <li>重数原等透音料</li> </ul>                                                                                                    | 調理医生は安全等級<br>開始資料與等せ資料<br>整整期結資料與等せ資料<br>生要聯結人<br>純本<br>生要聯結人<br>純本<br>電路等の<br>開始資料與等せ資料<br>構造<br>に<br>和<br>に<br>和<br>に<br>和<br>に<br>和<br>に<br>和<br>に<br>和<br>に<br>和<br>に<br>算<br>に<br>一<br>和<br>に<br>一<br>の<br>に<br>夏<br>の<br>に<br>点<br>、<br>の<br>に<br>一<br>の<br>に<br>夏<br>の<br>に<br>点<br>、<br>の<br>の<br>し<br>の<br>に<br>う<br>の<br>に<br>う<br>の<br>に<br>う<br>の<br>に<br>う<br>の<br>に<br>う<br>の<br>に<br>う<br>の<br>に<br>う<br>の<br>に<br>う<br>の<br>に<br>う<br>の<br>に<br>う<br>の<br>に<br>う<br>の<br>に<br>う<br>の<br>に<br>う<br>の<br>に<br>う<br>の<br>の<br>の<br>の<br>の<br>の<br>の<br>の<br>の<br>の<br>の<br>の<br>の                                                                                                    | BSL 2<br>#<br>#<br>#<br>#<br>#<br>#<br>#<br>#<br>#<br>#<br>#<br>#<br>#                                                                                                    | 稿讀<br>單位訳系所名稱<br>郵通篮號<br>電話2<br>E-mail<br>博真2                                                                                                    | 罪以認<br>300<br>happy123@yahoa.com                                        |
| 行動電話<br>薄具1                                                                                                    | 調理医生は安全等級<br>開始度生は安全等級<br>智経<br>電影開始資料與等估資料<br>使約<br>主要聯結人<br>純名<br>一個<br>開発であ<br>電動<br>に<br>一<br>に<br>一<br>こ<br>に<br>一<br>に<br>一<br>こ<br>一<br>に<br>一<br>こ<br>一<br>に<br>一<br>こ<br>一<br>に<br>一<br>こ<br>一<br>に<br>一<br>こ<br>一<br>に<br>一<br>こ<br>一<br>二<br>一<br>一<br>二<br>一<br>一<br>一<br>二<br>一<br>一<br>一<br>二<br>一<br>一<br>一<br>二<br>一<br>一<br>一<br>一<br>一<br>一<br>一<br>一<br>一<br>一<br>一<br>一<br>一                                                                                                    | BSL 2<br>BSL 2<br>林平之<br>五章朝武<br>西登事山<br>03-5223191#248                                                                                                    | <ul> <li>務調<br/>室位原系所名稱</li> <li>郵通匠號</li> <li>電話2</li> <li>E-mail</li> <li>博賞2</li> <li>務調</li> </ul>                                                                                                    | WiList<br>300<br>happy123復yahoa.com                                     |
| 薄頁1         薄面弦號         300           地址         四診番山           都等資料         五位気系所名碼           夏焼空系所名碼         車山波           東発環等法資料         単山波           主要発環等法資料         ・           生要発環等法資料         ・           生要発環等法資料         ・           生         ・           生         ・           生         ・           生         ・           生         ・           生         ・           北         ・           北         ・           第四次         ・                                                                                                    | 調理医生は安全等級<br>制注<br>製ご防結道料與等任道料<br>生素物結広、<br>性名<br>個編系柄<br>開始至る柄<br>地址<br>電話1<br>「炒動電話<br>重要次件人<br>性名<br>電話1                                                                                                    | BSL 2<br>終<br>秋平之<br>五取新派<br>西取事山<br>03-5223191#248<br>林平之<br>03-5223191#248                                                                                                    | 稿讀<br>量位訳系所名稱<br>郵通篮號<br>電話2<br>E-mail<br>僅真2<br>構讀<br>電話2                                                                                                    | ເຫັນໄປປີ.<br>300<br>happy123@yahoo.com                                  |
|                                                                                                    | 期回至年10天会等級<br>制定<br>製工開始資料與等任資料<br>製工開始資料與等任資料<br>生業開始点人<br>性名<br>電話1<br>(7)對電話<br>主要改作人<br>姓名<br>電話1<br>(7)動電話                                                                                                    | BSL 2<br>林平之<br>五取制統<br>西田事山<br>03-5223191#248<br>林平之<br>00-5223191#240                                                                                                    | 稿讀<br>單位訳系所名稱<br>郵通篮號<br>電話2<br>E-mail<br>電真2<br>                                                                                                    | Ψιμα<br>300<br>happy123@yahoa.com                                       |
| - 新型 - 新型 - 新型 - 新型 - 新型 - 新型 - 新型 - 新型                                                                                                    | 調理医生10安全等級<br>開設<br>電影型結響科與等估響杯<br>主要要結成人<br>姓名<br>個個名稱<br>質数是名稱<br>地址<br>電話1<br>行動電話<br>電話1<br>行動電話<br>電話1<br>行動電話<br>電調の件人<br>姓名<br>個個名稱<br>電話1<br>行動電話<br>電調の<br>得属<br>1                                                                                                    | BSL 2<br>林平之<br>五取新派<br>西田奈山<br>03-5223191#240<br>林平之<br>0-6222191#240                                                                                                    | <ul> <li>務選<br/>黨位訳系所名稱<br/>歸感國號</li> <li>電話2</li> <li>E-mail</li> <li>確異2</li> <li>稿譜</li> <li>電話2</li> <li>E-mail</li> <li>電話2</li> <li>E-mail</li> <li>環異2</li> </ul>                                                                                                    | ም LLat<br>300<br>happy123@yahoo.com<br>happy123@yahoo.com               |
| ##6gPH<br>構作化物 五型部語<br>工位派系所名稱<br>重位派系所名稱<br>重山派<br>重助常常送資料<br>姓名<br>林平之<br>補證<br>股界治類                                                                                                    | 調理医生10安全等級<br>開設<br>電話<br>開始<br>調理<br>開始<br>調理<br>開始<br>構成<br>人<br>生<br>原<br>構成<br>人<br>生<br>集<br>開始<br>成<br>人<br>生<br>生<br>素<br>開始<br>成<br>人<br>生<br>生<br>素<br>製<br>読<br>ん<br>人<br>生<br>生<br>素<br>製<br>読<br>ん<br>人<br>生<br>生<br>素<br>製<br>読<br>ん<br>人<br>生<br>生<br>素<br>製<br>読<br>ん<br>人<br>生<br>生<br>素<br>製<br>読<br>ん<br>人<br>生<br>生<br>素<br>製<br>読<br>ん<br>し<br>生<br>生<br>素<br>製<br>読<br>ん<br>し<br>生<br>生<br>素<br>製<br>読<br>ん<br>し<br>生<br>生<br>素<br>製<br>読<br>ん<br>し<br>生<br>生<br>、<br>、<br>、<br>、<br>、<br>、<br>、<br>、<br>、<br>、<br>、<br>、<br>、                                                                                                    | BSL 2<br>#<br>#<br>#<br>#<br>#<br>#<br>#<br>#<br>#<br>#<br>#<br>#<br>#                                                                                                    | <ul> <li>務課</li> <li>室位収系所名稱</li> <li>影响區號</li> <li>電話2</li> <li>E-mail</li> <li>博賞2</li> <li>構造</li> <li>電話2</li> <li>E-mail</li> <li>博賞2</li> </ul>                                                                                                    | ₩เม่ส<br>300<br>hsppy123@yahoo.com<br>happy123@yahoo.com                |
|                                                                                                    | 期期至年10天金等級<br>期間注<br>電話開始資料與等於資料<br>生業開始信人<br>生産<br>開始之外稿<br>地址<br>電話1<br>行動電話<br>間度1<br>主要取件人<br>上名<br>電話1<br>行動電話<br>開業1                                                                                                    | BSL 2<br>BSL 2<br>#<br>#<br>#<br>#<br>#<br>#<br>#<br>#<br>#<br>#<br>#<br>#<br>#                                                                                                    | <ul> <li>務課<br/>重位訳系所名稱<br/>弊端區號</li> <li>電話2</li> <li>E-mail</li> <li>傳真2</li> <li>務課</li> <li>電話2</li> <li>E-mail</li> <li>傳真2</li> </ul>                                                                                                    | 罪以読<br>300<br>happy123@yahoo.com<br>happy123@yahoo.com                  |
| 主要發展等达資料<br>姓名 林平之 稍證<br>统一编號 股界治頭                                                                                                    | 期期至年10天金等級<br>期間注<br>電話開始資料與等於資料<br>電話開始成人<br>生業聚時給人<br>生業聚時給人<br>生業聚時給人<br>電話<br>「四個電話<br>「四個電話」<br>「四個電話」<br>「四個電話」<br>「四個電話」<br>「個電話」                                                                                                    | BSL 2<br>BSL 2<br>BSL 2                                                                                                    | <ul> <li>務課<br/>重位収系所名稱<br/>弊端區號</li> <li>電話2</li> <li>E-mail</li> <li>構算</li> <li>構算</li> </ul>                                                                                                    | WiLlion<br>300<br>happy123@yahoo.com<br>happy123@yahoo.com              |
| 主要發票簽述資料<br>姓名 林平之 稱謂<br>統一與號 投票出頭                                                                                                    | 調知至年10安全等級<br>開始<br>電話開始資料與等於資料<br>電話開始資料與等於資料<br>生業聚時給人<br>姓名<br>個個名稱<br>開致至名稱<br>地址<br>電話<br>「四<br>電話<br>「四<br>四<br>四<br>一<br>四<br>一<br>四<br>一<br>四<br>一<br>四<br>一<br>四<br>一<br>四<br>一<br>四<br>一<br>四<br>一<br>四<br>一<br>四<br>一<br>四<br>一<br>四<br>一<br>四<br>一<br>四<br>一<br>四<br>二<br>四<br>一<br>四<br>一<br>四<br>一<br>四<br>一<br>四<br>一<br>四<br>二<br>二<br>一<br>四<br>二<br>二<br>一<br>二<br>二<br>二<br>一<br>二<br>二<br>二<br>二<br>二<br>二<br>二<br>二<br>二<br>二<br>二<br>二<br>二                                                                                                    | BSL 2<br>BSL 2<br>BSL 2<br>F<br>F<br>F<br>F<br>F<br>F<br>F<br>F<br>F<br>F<br>F<br>F<br>F<br>F<br>F<br>F<br>F<br>F<br>F                                                                                                    | <ul> <li>務調<br/>重位訳系所名稱<br/>郵端區號</li> <li>電話2</li> <li>E-mail</li> <li>構調</li> <li>電話2</li> <li>E-mail</li> <li>構具2</li> </ul>                                                                                                    | WiLlion<br>300<br>happy123@yahoo.com<br>happy123@yahoo.com              |
| 丝谷 林平之 稱證<br>統一編號 股票拍頭                                                                                                    | 調理医生10安全等級<br>開設<br>電話<br>開始<br>電話<br>開始<br>一般<br>一般<br>一般<br>一般<br>一般<br>一般<br>一般<br>一般<br>一般<br>一般                                                                                                    | BSL 2           BSL 2           BS 2           BS 2           BS 2           BS 2           BS 2           BS 2           BS 2                                                                                                    | <ul> <li>務調<br/>重位訳系所名稱<br/>郵端區號</li> <li>電話2</li> <li>E-mail</li> <li>構算</li> <li>構算</li> </ul>                                                                                                    | WiLlion<br>300<br>happy123@yahoo.com<br>happy123@yahoo.com              |
| 統一編號 股票拍頭                                                                                                    | 期回至年18天会等級<br>期日<br>副ご期給資料與等せ資料                                                                                                    | BSL 2           BSL 2           BSB 2           BSB 2           BSB 2           BSB 2           BSB 2           BS 2           BS 2           BS 2           BS 2           BS 2           BS 2           BS 2           BS 2           BS 2           BS 2           BS 2           BS 2           BS 2           BS 2           BS 2           BS 2                                                                                                    | <ul> <li>務調<br/>重位武系所名稱</li> <li>郵端區號</li> <li>電話2</li> <li>E-mail</li> <li>電話2</li> <li>K調</li> <li>電話2</li> <li>E-mail</li> <li>電具2</li> </ul>                                                                                                    | Wilite<br>300<br>happy123@yahoo.com<br>happy123@yahoo.com               |
|                                                                                                    | 調理医生10安全等級<br>開発<br>電影除品資料與等化資料<br>生態原始資料與等化資料<br>生態原始点<br>化<br>化<br>化<br>化<br>化<br>の<br>生態<br>の<br>に<br>し<br>に<br>の<br>に<br>の<br>に<br>の<br>に<br>の<br>に<br>の<br>に<br>の<br>に<br>の<br>に<br>の<br>に<br>の<br>に<br>の<br>に<br>の<br>に<br>の<br>に<br>の<br>に<br>の<br>に<br>の<br>に<br>の<br>の<br>の<br>の<br>の<br>の<br>の<br>の<br>の<br>の<br>の<br>の<br>の                                                                                                    | BSL 2       林平之       五亚斜派       西亚朝派       西亚朝派       西亚朝派       前添重加       03-5223191#0248       新北       阿弥事山       「新加」       阿弥事法       「四次系術名碼」       夏沙道名稿       「新北」       「西北市山       夏沙道名稿                                                                                                    | 稿讀<br>單位訳系所名稱<br>郵通篮號<br>電話2<br>E-mail<br>電話2<br>E-mail<br>傳真2                                                                                                    | Wilitie<br>300<br>happy123@yahoa.com                                    |
| 電話1 03-5223191#248 電話2                                                                                                    | 調理至生10安全等級<br>期度<br>電影局益資料與等估資料<br>電影局益資料與等估資料<br>生態開始資料<br>低低<br>電話1<br>行動電話<br>ご<br>調要体件人<br>化<br>化<br>名<br>電話1<br>(行動電話)<br>管理真1<br>二<br>重要の使用人<br>化<br>化<br>名<br>電話1<br>(行動電話)<br>二<br>重要の作人<br>化<br>化<br>名<br>電話1<br>(行動電話)<br>二<br>重要の作人<br>化<br>化<br>名<br>電話1<br>二<br>重要の作人<br>化<br>化<br>名<br>電話1<br>二<br>二<br>要のに<br>人<br>二<br>変<br>等<br>点<br>1<br>二<br>二<br>要のに<br>二<br>二<br>要のに<br>二<br>二<br>要のに<br>二<br>二<br>要のに<br>二<br>二<br>二<br>二<br>二<br>二<br>二<br>二<br>二<br>二<br>二<br>二<br>二                                                                                                    | BSL 2<br>BSL 2<br>#<br>#<br>#<br>#<br>#<br>#<br>#<br>#<br>#<br>#<br>#<br>#<br>#                                                                                                    | <ul> <li>得濃</li> <li>湿位訳系所名明</li> <li>疑述(記名)</li> <li>密述2</li> <li>E-mail</li> <li>確調2</li> <li></li> <li></li></ul> <li></li> <li> <li></li> <li> <li></li> <li> <li> <li> <li> <li> <li> <li> <li> <li> <li> <li> <li> <li> <li> <li> <li> <li> <li> <li> <li> <li> <li> <li> <li> <li> <li> <li> <li> <li> <li> <li> <li> <li> <li> <li> <li> <li> <li> <li> <li> <li> <li> <li> <li> <li> <li> <li> <li> <li> <li> <li> <li> <li> <li> <li> <li> <li> <li><!--</td--><td>ΨιLite<br/>300<br/>happy123@yahoa.com</td></li></li>                                                                                                 | ΨιLite<br>300<br>happy123@yahoa.com                                     |
| 行動電話 E-mail happy123@yahoo.com                                                                                                    | 期期至年10次会等級<br>期注                                                                                                    | BSL 2<br>BSL 2<br>#<br>#<br>#<br>#<br>#<br>#<br>#<br>#<br>#<br>#<br>#<br>#<br>#                                                                                                    | <ul> <li>得渡<br/>運位収系所名稱</li> <li>解透弧號</li> <li>電話2</li> <li>E-mail</li> <li>電源2</li> <li>稿源</li> <li>電話2</li> <li>E-mail</li> <li>電源2</li> <li>構造</li> <li>電話2</li> <li>E-mail</li> <li>電話2</li> <li>電話2</li> </ul>                                                                                                    | Ψιμα<br>300<br>hsppy123@yshos.com                                       |
| 傳真1 傳真2                                                                                                    | 調理医生10安全等級<br>開設<br>電影器結資料與等达資料<br>電影器結資料與等达資料<br>生要器結成<br>低低<br>低低<br>低低<br>低低<br>低低<br>低低<br>低低<br>低低<br>低低<br>低                                                                                                    | BSL 2<br>BSL 2<br>#<br>#<br>#<br>#<br>#<br>#<br>#<br>#<br>#<br>#<br>#<br>#<br>#                                                                                                    | <ul> <li>得選<br/>運位収系所名稱</li> <li>野感猛銃</li> <li>電話2</li> <li>E-mail</li> <li>増選2</li> <li>構選</li> <li>電話2</li> <li>E-mail</li> <li>博興2</li> <li>構選</li> <li>報調</li> <li>電話2</li> <li>E-mail</li> <li>増興2</li> </ul>                                                                                                    | Ψιμα<br>300<br>happy123@yahoo.com<br>happy123@yahoo.com                 |
| <i>瞬時</i> 國號 300                                                                                                    | 期2012年152会等級 開注<br>相応開始資料與等於資料<br>相応開始資料與等於資料<br>生原開始人<br>生原開始人<br>生成名稱<br>信仰的電話<br>行動電話<br>行動電話<br>行動電話<br>行動電話<br>行動電話<br>に<br>本<br>手原受用常数<br>「<br>な<br>な<br>、<br>、<br>、<br>、<br>、<br>、<br>、<br>、                                                                                                    | BSL 2         #         #         雪歌事山<br>03-5223191#248         #         #         #         #         #         #         #         #         #         #         #         #         #         #         #         #         #         #         #         #         #         #         #         #         #         #         #         #         #         #         #         #         #         #         #         #         #         #         #         #         #         #         #         #         #         #         #         #         #         #         #         #     <                                                                                                    | <ul> <li>構調</li> <li>単位収系所名構</li> <li>影響温鏡</li> <li>電話2</li> <li>E-mail</li> <li>増調2</li> <li>構調</li> <li>電話2</li> <li>E-mail</li> <li>増調2</li> <li>構調</li> <li>電話2</li> <li>E-mail</li> <li>増調2</li> <li>構調</li> <li>単二、</li> <li>単二、</li> <l< td=""><td>W LLitt<br/>300<br/>happy123@yahoo.com</td></l<></ul> | W LLitt<br>300<br>happy123@yahoo.com                                    |
| 地址 四游華山                                                                                                    | 取加至生10天会等級 開 は 2 取動 な ん                                                                                                    | BSL 2           BSL 2           BSB 2           BSB 2           BSB 3           BSB 4           BSB 4<                                                                                                    | <ul> <li>務課<br/>室位訳系所名稱<br/>弊端區號</li> <li>電話2</li> <li>E-mail</li> <li>増直2</li> <li>構造</li> <li>構造</li> </ul>                                                                                                    | WiLiat<br>300<br>happy123@yahoo.com<br>happy123@yahoo.com               |
| 弊奇資料 標準合務 五位創派<br>弊合理を任める                                                                                                    | 調知至生10安全事級<br>調知至生10安全事級<br>制注<br>電話開始資料與等达資料<br>生要聚物成人<br>生素聚物成人<br>性名<br>個項名稱<br>電話<br>一<br>「四電話」<br>二<br>要要要要要要改造資料<br>住名<br>地<br>生<br>要要要要要要改造資料<br>住名<br>地<br>に<br>二<br>二<br>二<br>二<br>二<br>二<br>二<br>二<br>二<br>二<br>二<br>二<br>二                                                                                                    | BSL 2           BSL 2           BST 2           BST 2           BST 2           BST 2           BST 2           BST 2           BST 2           BST 2           BST 2<                                                                                                    | <ul> <li>務課<br/>室位訳系所名稱<br/>弊端區號</li> <li>電話2</li> <li>Email</li> <li>備算2</li> <li>構算</li> <li>構算</li> <li>構算</li> <li>構算</li> <li>構算</li> </ul>                                                                                                    | Williat<br>300<br>happy123@yahoo.com<br>happy123@yahoo.com              |
|                                                                                                    | 期地区生10次会等級<br>期地区<br>製ご路給資料與等送資料<br>製ご路給資料與等送資料<br>生業聚物給人<br>生業聚物給人<br>生業<br>構造<br>加<br>生<br>業<br>数<br>生<br>数<br>等<br>資料<br>工<br>数<br>で<br>消<br>数<br>に<br>し<br>に<br>う<br>数<br>で<br>数<br>に<br>し<br>に<br>う<br>数<br>に<br>し<br>に<br>う<br>数<br>で<br>、<br>数<br>に<br>し<br>に<br>う<br>数<br>に<br>し<br>に<br>う<br>数<br>で<br>、<br>の<br>い<br>こ<br>の<br>で<br>、<br>の<br>い<br>こ<br>の<br>で<br>、<br>の<br>い<br>こ<br>の<br>で<br>、<br>の<br>い<br>こ<br>の<br>で<br>、<br>の<br>い<br>こ<br>の<br>で<br>、<br>の<br>い<br>こ<br>の<br>で<br>、<br>の<br>い<br>こ<br>の<br>で<br>の<br>い<br>こ<br>の<br>で<br>の<br>い<br>こ<br>の<br>の<br>い<br>こ<br>の<br>の<br>い<br>こ<br>の<br>の<br>い<br>こ<br>の<br>の<br>い<br>こ<br>の<br>の<br>い<br>こ<br>の<br>の<br>の<br>い<br>こ<br>の<br>の<br>い<br>こ<br>の<br>の<br>い<br>こ<br>の<br>の<br>い<br>こ<br>の<br>の<br>い<br>こ<br>の<br>の<br>い<br>の<br>の<br>の<br>の<br>の<br>の<br>の<br>の<br>の<br>の<br>の<br>い<br>の<br>の<br>い<br>の<br>い<br>の<br>の<br>の<br>の<br>の<br>の<br>の<br>の<br>の<br>の<br>の<br>の<br>の                                                                                                    | BSL 2           BSL 2           BSG 23191#240           BSL 2           BSG 23191#240           BSG 23191#240           BSG 23191#240                                                                                                    | <ul> <li>税源</li> <li>重位収系所名例</li> <li>疑惑国気</li> <li>電話2</li> <li>E-mail</li> <li>管査2</li> <li>税源</li> <li>電話2</li> <li>E-mail</li> <li>管査2</li> <li>税源</li> <li>電話2</li> <li>E-mail</li> <li>管査2</li> <li>管査2</li> <li>ビーローーーーーーーーーーーーーーーーーーーーーーーーーーーーーーーーーーー</li></ul>                                                                                                    | Impy123@yahoa.com         happy123@yahoa.com         happy123@yahoa.com |

Copyright©2007生物資源保存及研究中心 著作權所有

10. 網頁會告知客戶已經成功加入會員,並告知客戶編號及通知到郵件信箱取得 相關資料,或按下「會員登入」以帳號及密碼登入,這樣就完成加入 BCRC 的會員。取得會員後將可進行線上購物的服務及未來將陸續提供之線上服務。

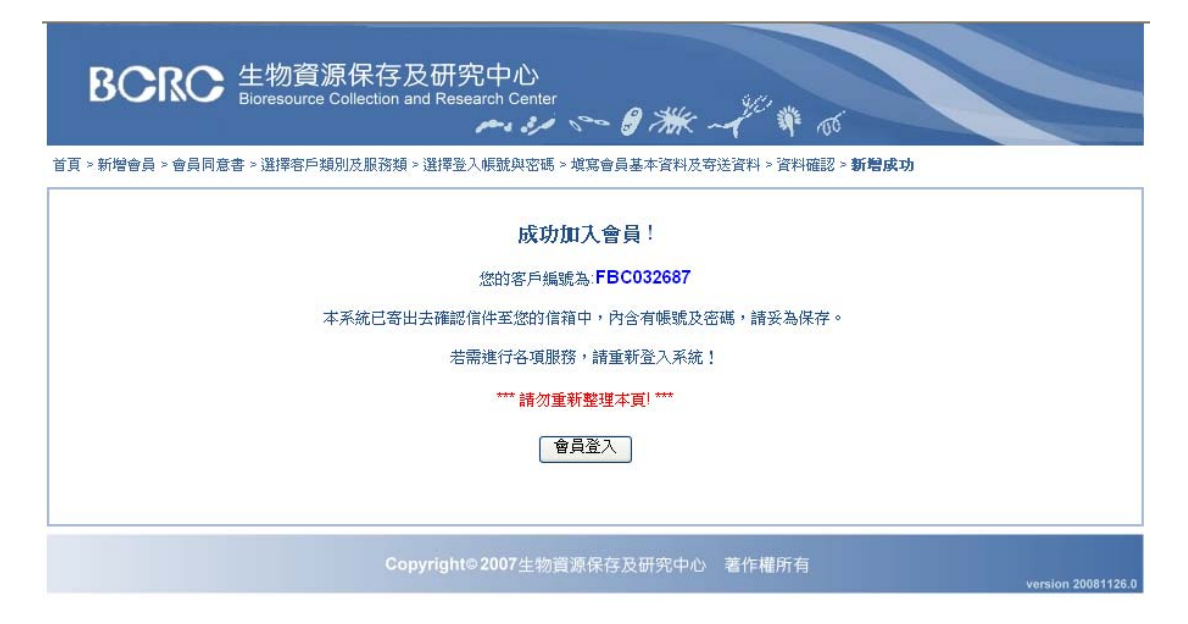

11. 若曾經加入會員,忘記帳號或密碼者,如下畫面請點選「忘記帳號或密碼」

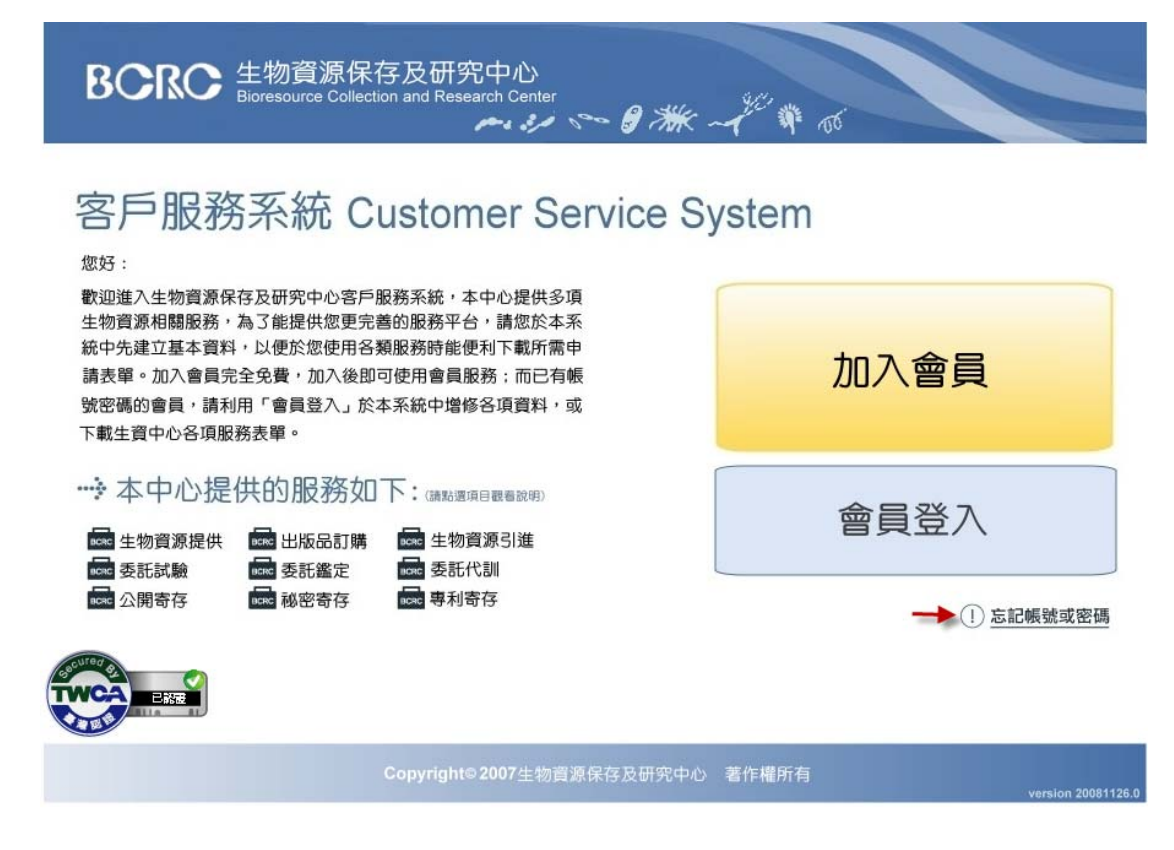

點選後出現需要輸入當初成為會員的統一編號(或身分證字號)及使用的電子郵件信箱,會將帳號及密碼寄到電子郵件信箱中。亦可電話詢問。

| BCR                  | C 生物資源保存)<br>Bioresource Collection a       | 及研究中心<br>nd Research Center                   |  |
|----------------------|---------------------------------------------|-----------------------------------------------|--|
| • 會員登入 > 客/          | 与服務 > <b>忘記帳號</b>                           | master a room and a roo                       |  |
| 請輸入 <b>3</b><br>我們會將 | <b>統一編號</b> (以公司名義申請) 或身<br>發帳號及密碼寄到您所登記的信箱 | ₽ <b>份證字號</b> (以實驗室或個人名義申請), 與您申請之E-mail<br>訚 |  |
|                      | 統一編號或身份證字號<br>E-mail                        |                                               |  |
|                      |                                             |                                               |  |